## HOW TO PLAY KAHOOT!

#### DISCLAIMER: YOU WILL NEED TO USE TWO SEPARATE DEVICES TO PLAY KAHOOT

#### Hindi Gyaan Website Tutorial

### START ON THE HINDI GYAAN WEBSITE, AND CLICK ON THE "CLICK HERE

TO PLAY" BUTTON.

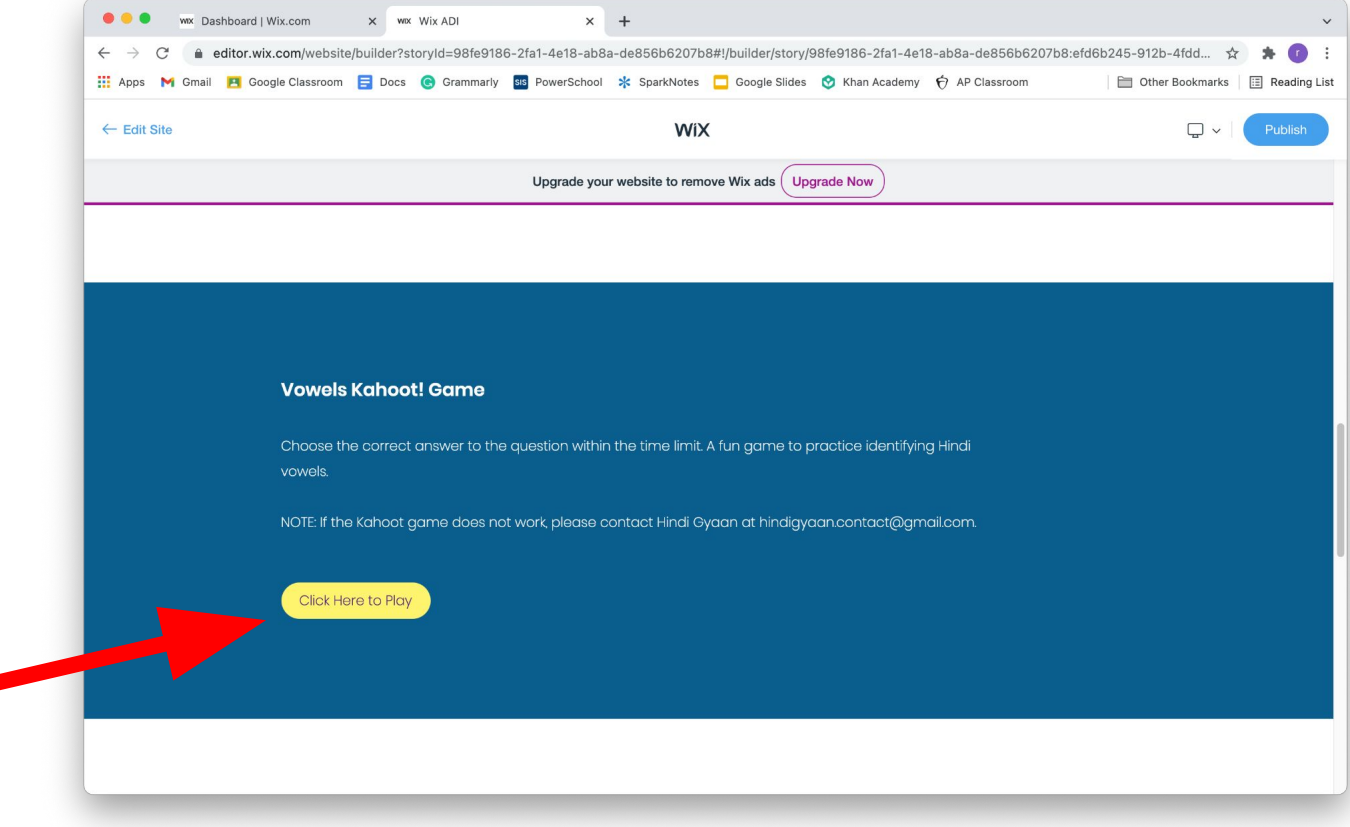

#### ONCE YOU CLICK THE BUTTON, YOU WILL BE TAKEN TO THIS PAGE:

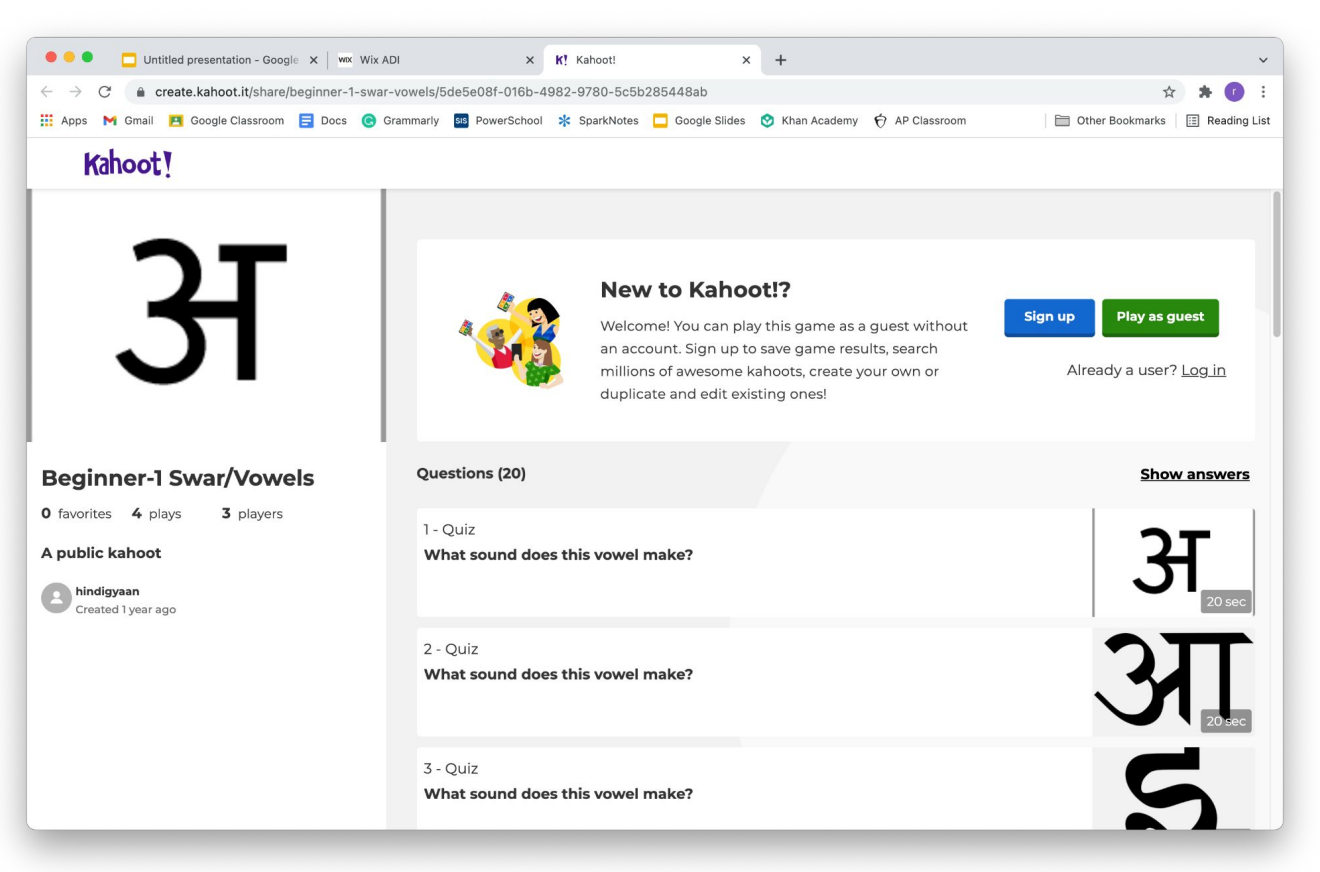

### To play the game, click on either the blue button or green button.

OPTION 1. IF YOU WANT TO PLAY AS A GUEST, CLICK ON THE GREEN "PLAY AS GUEST" BUTTON. OPTION 2. IF YOU HAVE A KAHOOT ACCOUNT, CLICK ON THE WORDS "LOG IN", AND LOG INTO YOUR KAHOOT ACCOUNT TO PLAY THE GAME. <u>OPTION 3.</u> IF YOU WANT TO CREATE AN ACCOUNT, CLICK ON THE BLUE "SIGN UP" BUTTON, AND FOLLOW THE DIRECTIONS.

HINDI GYAAN KAHOOT GAMES DO NOT REQUIRE A Kahoot account, but it is recommended to have one to save your progress.

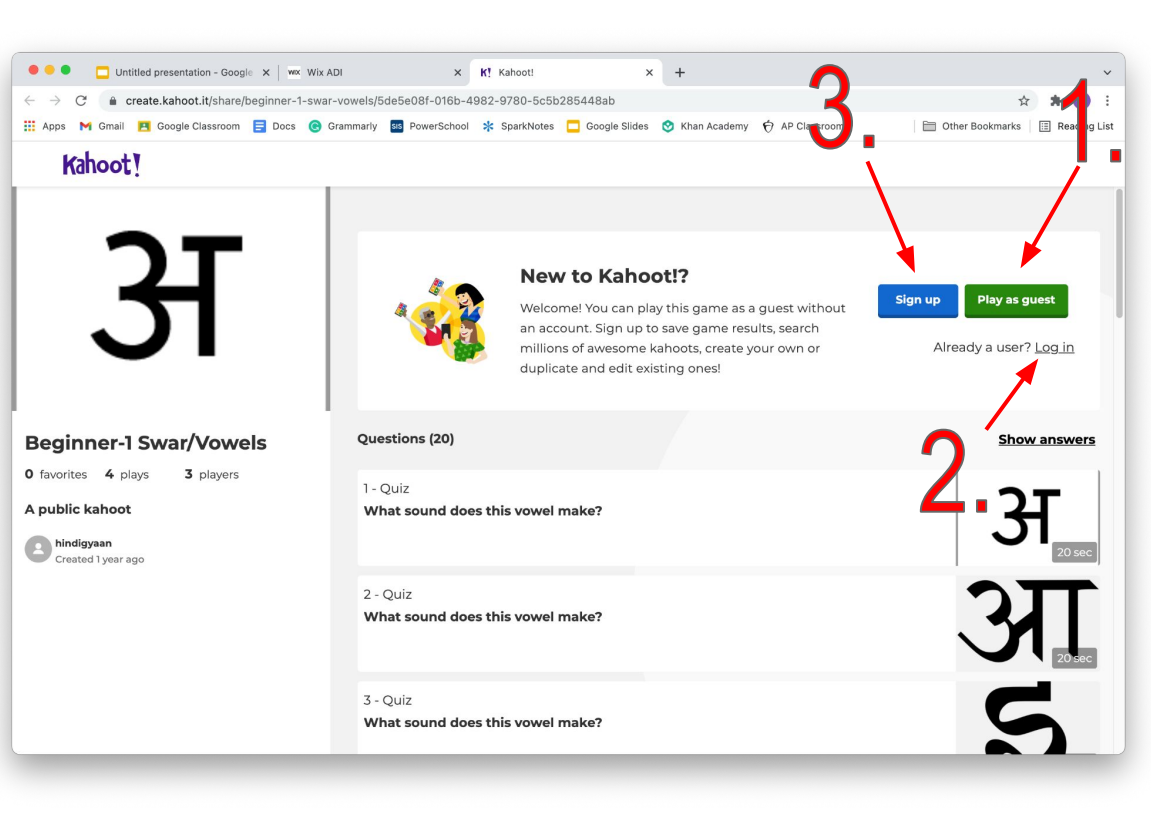

#### YOU WILL THEN REACH THIS PAGE TO START THE GAME:

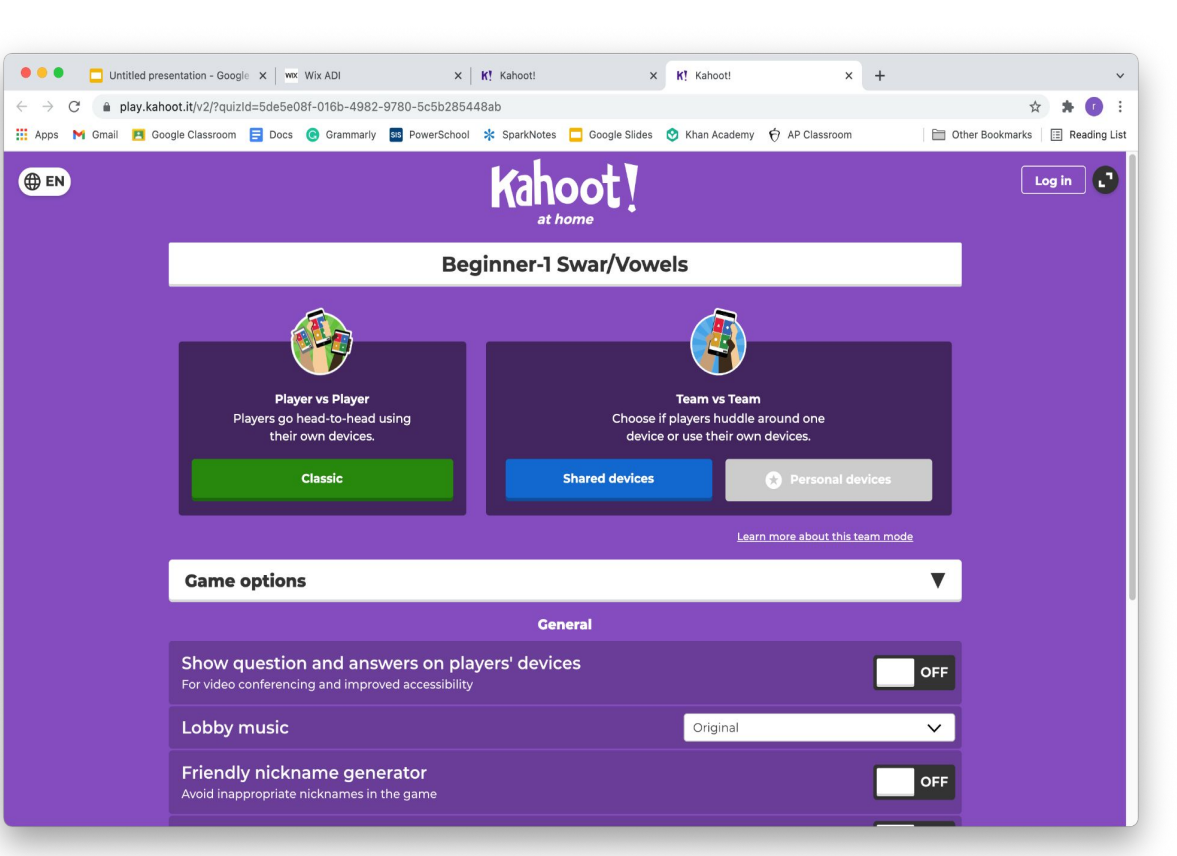

#### TO START THE GAME, CLICK ON THE GREEN "CLASSIC" BUTTON

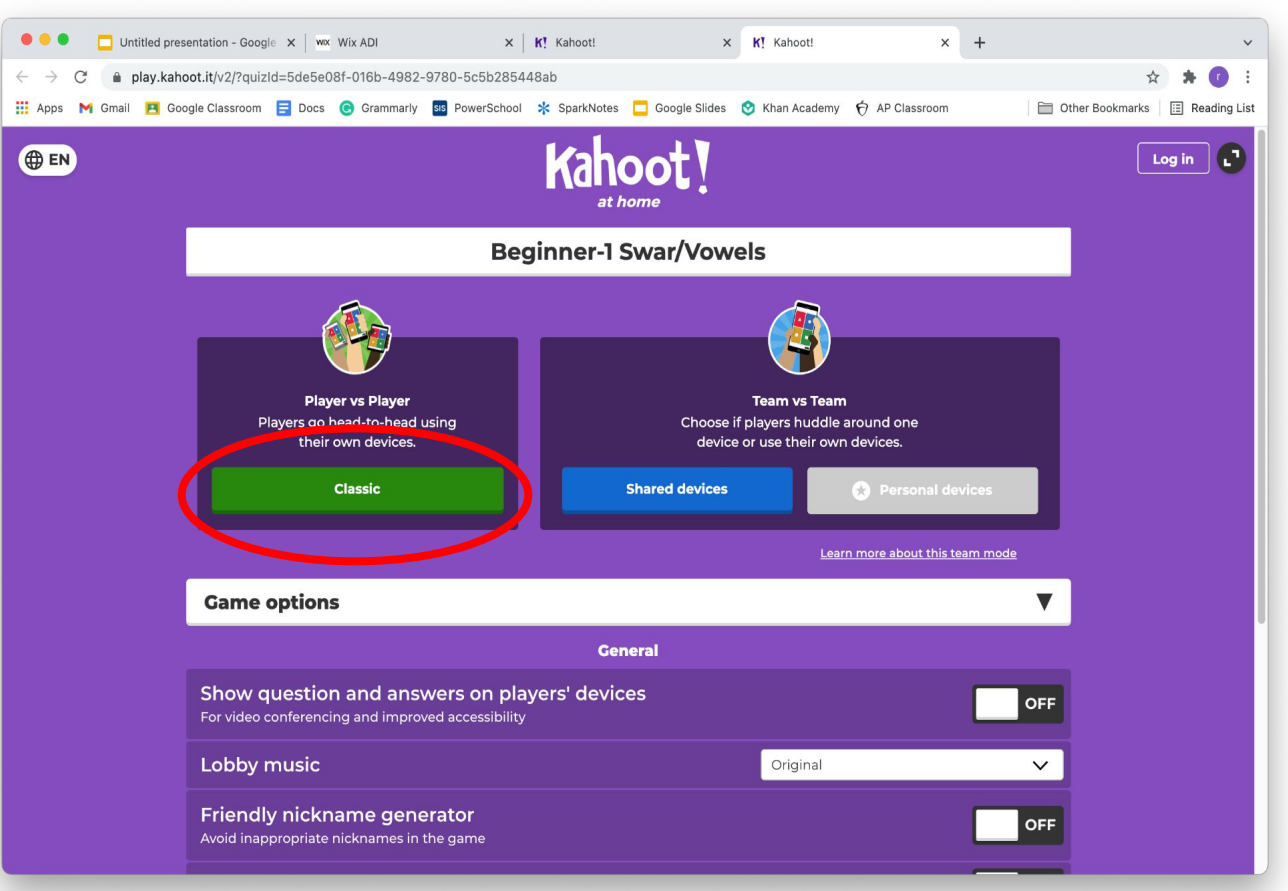

#### YOU WILL REACH THIS SCREEN:

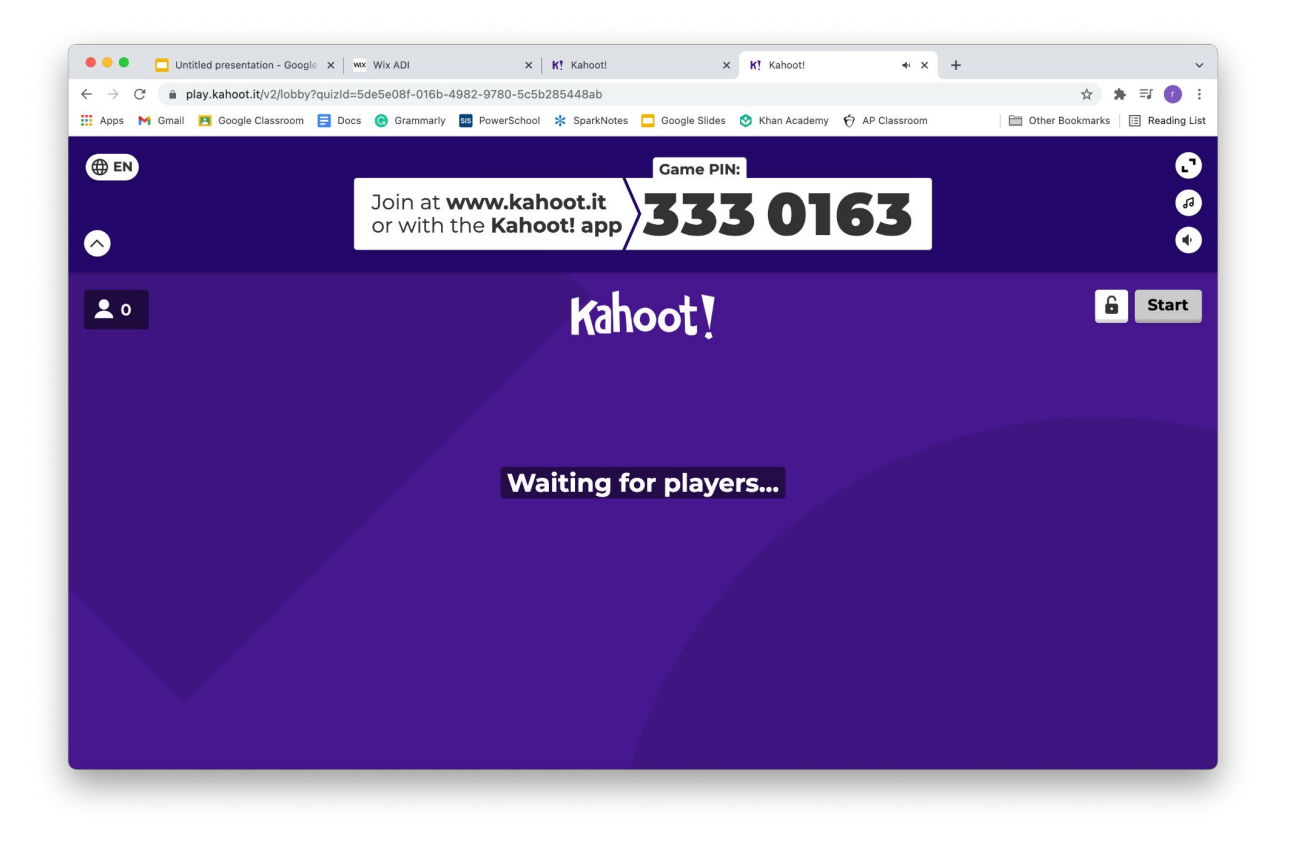

### ON <u>ANOTHER, SEPARATE</u> DEVICE, GO TO <u>WWW.KAHOOT.IT</u> ON YOUR BROWSER AND ENTER THE GAME PIN THAT YOU SEE ON YOUR FIRST DEVICE'S SCREEN

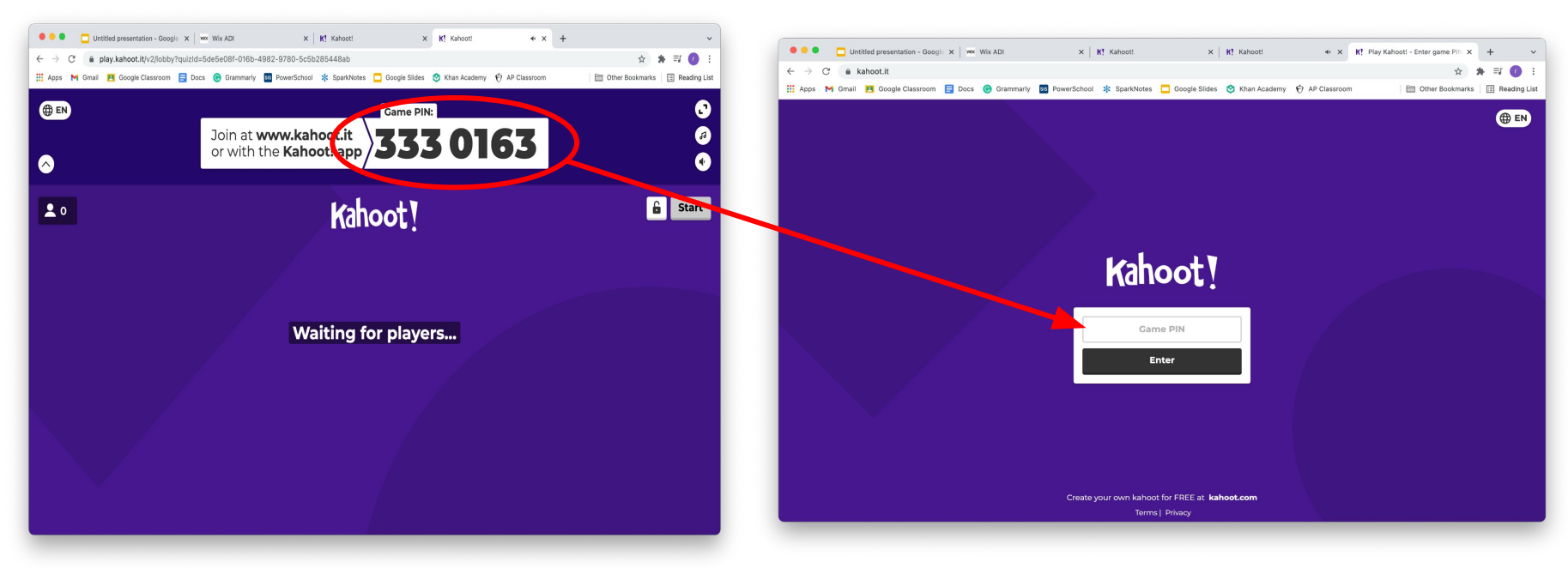

#### ENTER YOUR NAME AND CLICK "OK, GO!":

| • • • Untitled presentation - Google 🗙   🚾 Wix ADI   | × K! Kahoot!                   | × Ki Kahoot!    | ++ × <b>k</b> ! Pl | ay Kahoot! - Enter game PIN 🗴 🕂 🗸 🗸 |
|------------------------------------------------------|--------------------------------|-----------------|--------------------|-------------------------------------|
| ← → C                                                |                                |                 |                    | ☆ 🛊 🗊 🚺 :                           |
| 👯 Apps M Gmail 🖪 Google Classroom 🧮 Docs 📀 Grammarly | sis PowerSchool 🔆 SparkNotes [ | 🗌 Google Slides | 😧 AP Classroom     | Dther Bookmarks 📰 Reading List      |
|                                                      |                                |                 |                    | ( EN                                |
|                                                      | Kaho                           | oot!            |                    |                                     |
|                                                      | Nickr                          | ame             |                    |                                     |
|                                                      | ОК,                            | go!             |                    |                                     |
|                                                      |                                |                 |                    |                                     |
|                                                      |                                |                 |                    |                                     |

### ONCE YOU'VE ENTERED THE GAME YOU WILL SEE THIS ON BOTH YOUR SCREENS:

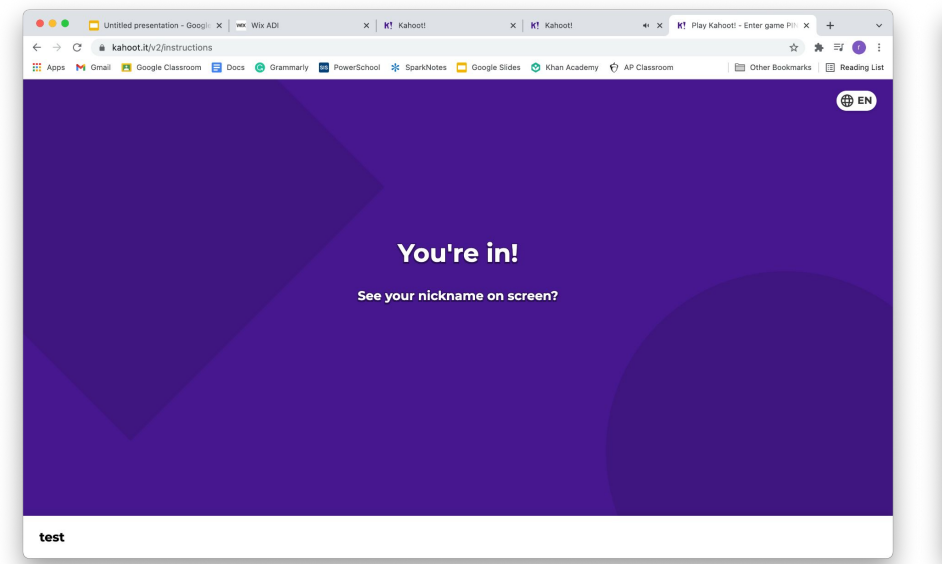

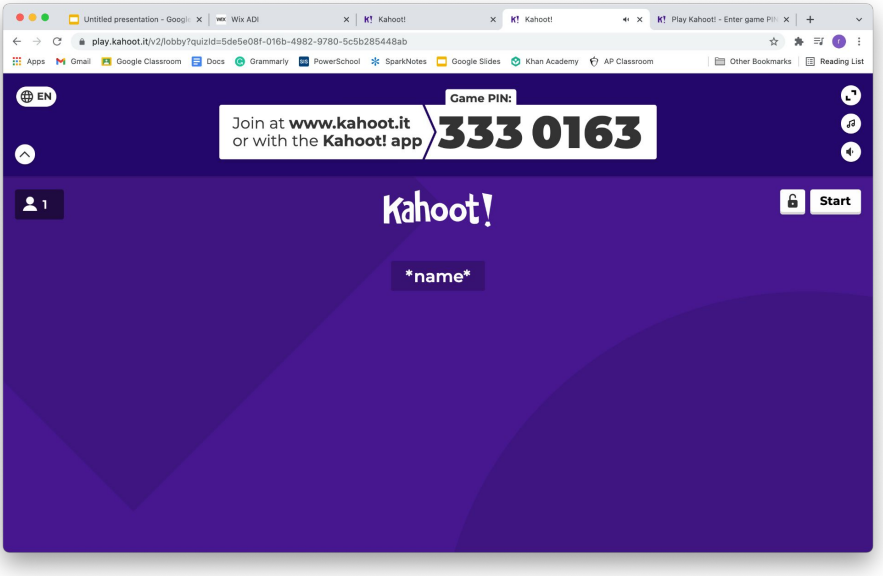

#### PRESS THE WHITE "START" BUTTON IN THE RIGHT CORNER TO START THE GAME

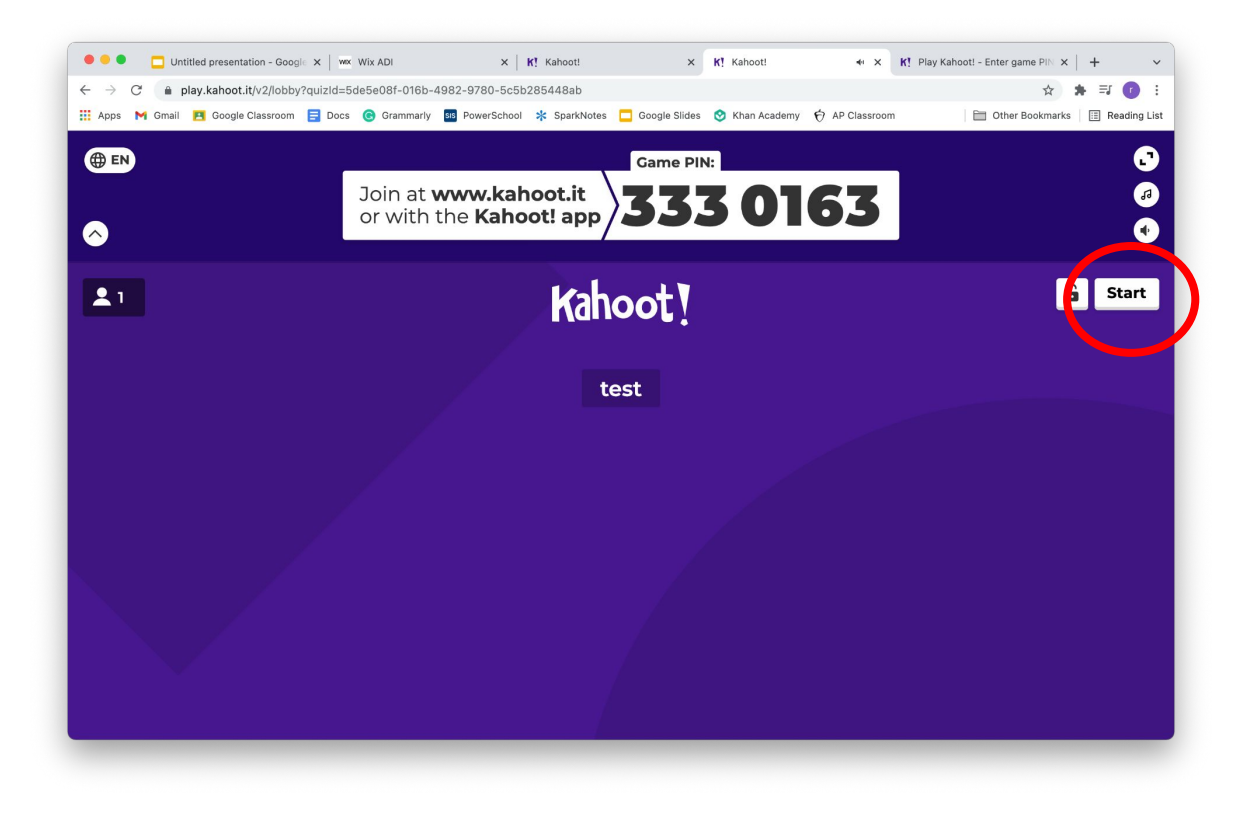

# PLAY THE GAME! CLICK ON THE COLORED BUTTON THAT CORRESPONDS TO THE ANSWER YOU THINK IS CORRECT

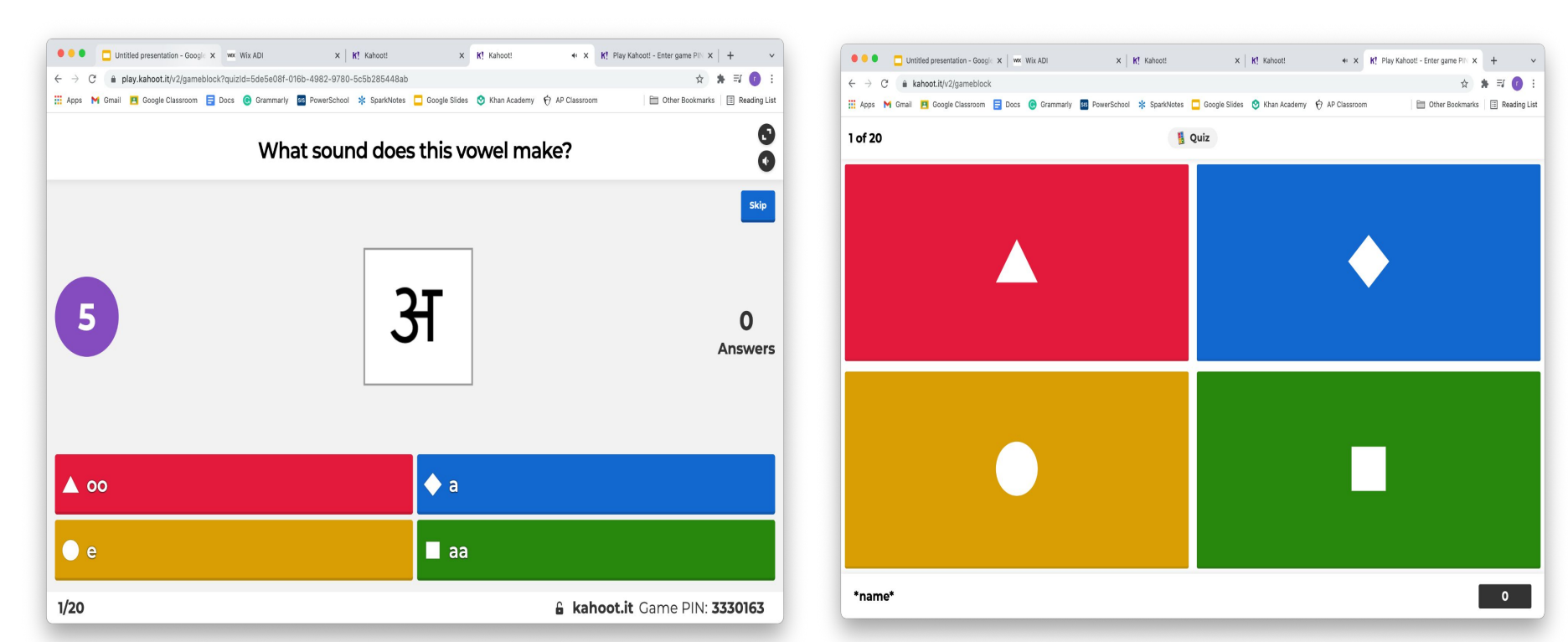

#### WHEN TIME IS UP, THE CORRECT ANSWER WILL BE BOLDED WITH A CHECK Mark Next to IT, while incorrect answers will be faded and have

AN X NEXT TO THEM.

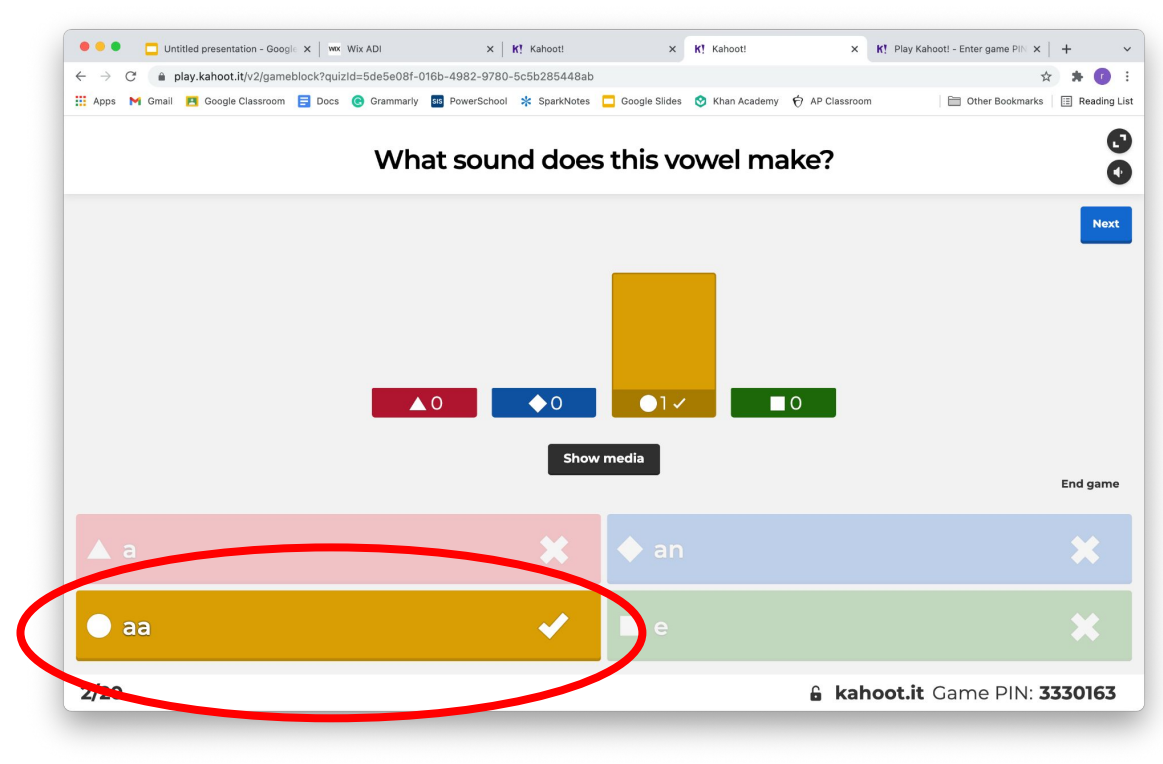

## WHEN TIME IS UP, YOUR SCREEN WILL TELL YOU IF YOU GOT THE QUESTION CORRECT OR INCORRECT.

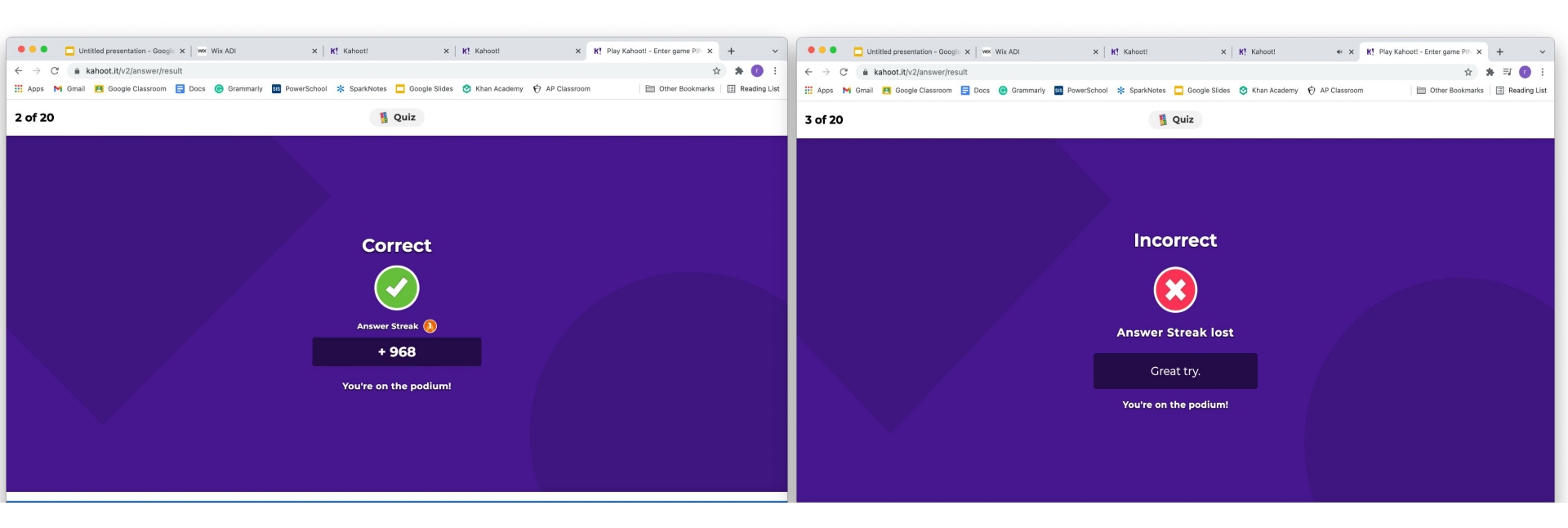

#### TRY TO COLLECT AS MANY POINTS AS YOU CAN!

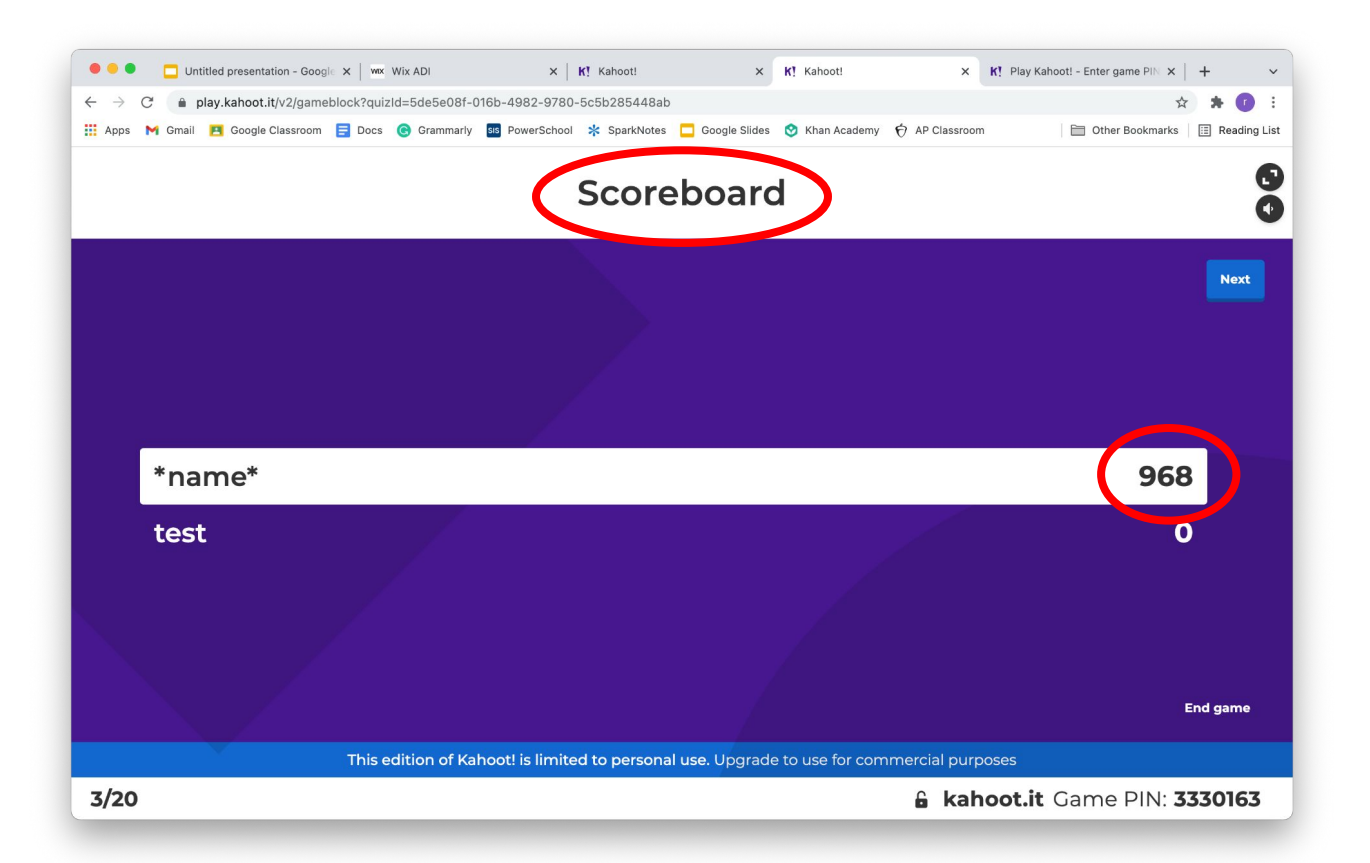

# CLICK THE BLUE "NEXT" BUTTON WHEN YOU WANT TO MOVE ON TO THE NEXT QUESTION

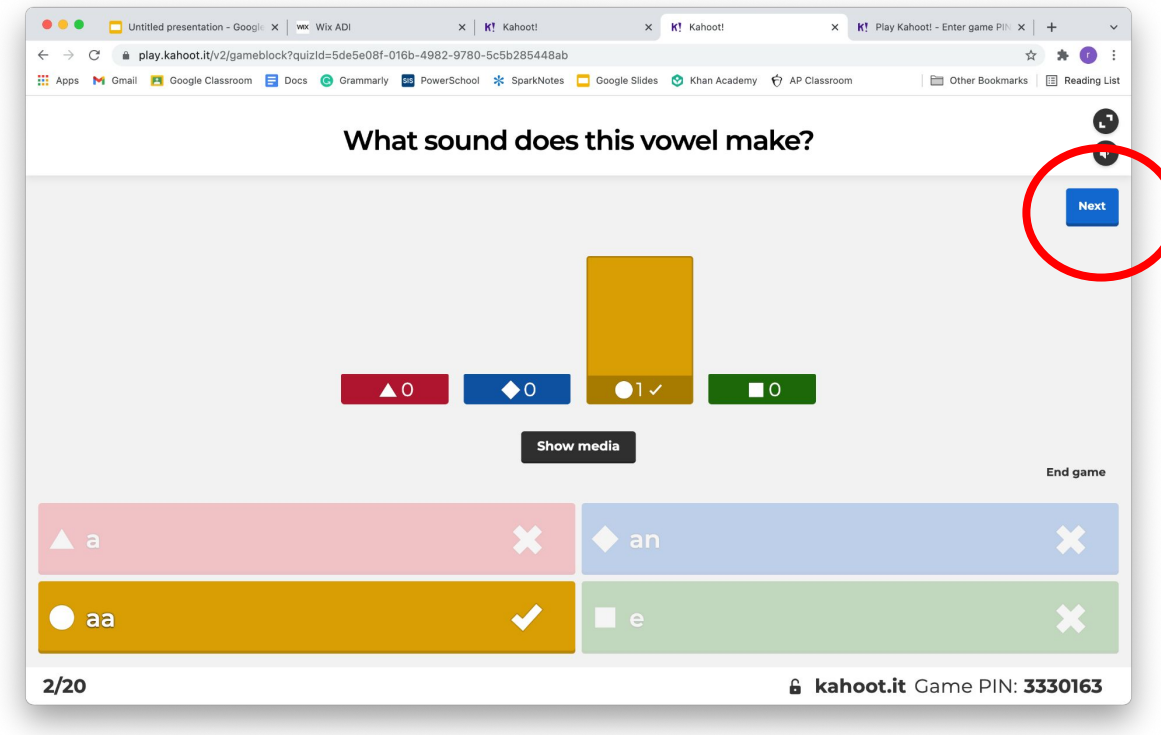

### HAVE FUN AND THANKS FOR PLAYING WITH HINDI GYAAN!